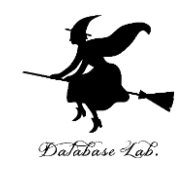

ca-7. データ転送命令と アドレッシングモード

### (コンピュータ・アーキテクチャ演習)

URL: https://www.kkaneko.jp/cc/ca/index.html

金子邦彦

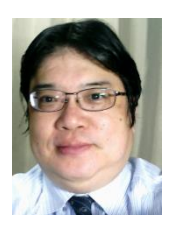

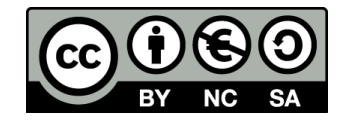

アウトライン

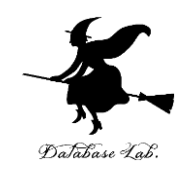

7-1 データ転送命令 7-2 アドレッシングモード

7-3 配列

7-4 C/C++ の配列は, メモリにどのように格納され ているか

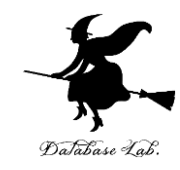

### 7-1 データ転送命令

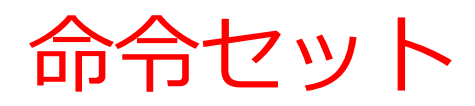

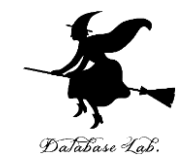

| 種類      | 命令       | 意味                          |
|---------|----------|-----------------------------|
| データ転送と実 | MOV      | データ転送 ※ ロード, ストア, プッシュ, ポップ |
| 効アドレス   | LEA      | 実効アドレスのロード                  |
| 算術演算    | ADD      | 加算                          |
|         | SUB      | 減算                          |
|         | IMUL     | 乗算                          |
|         | IDIV     | 除算                          |
|         | SAR, SAL | 算術シフト                       |
| 論理演算    | AND      | 論理積                         |
|         | OR       | 論理和                         |
|         | SHR, SHL | 論理シフト                       |
| 比較      | CMP      | 比較                          |
|         | TEST     | AND による比較                   |
| ジャンプ(分  | JMP      | 無条件ジャンプ(無条件分岐)              |
| 岐)      | J??      | 条件ジャンプ(条件分岐)                |
| サブルーチン  | CALL     | サブルーチン呼び出し(サブルーチンコール)       |
|         | RET      | サブルーチンからの復帰                 |

プログラムの例

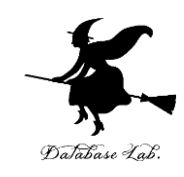

```
#include "stdafx.h"
⊡int_tmain(int_argc, TCHAR* argv[])
  Ĺ
     int a, b;
     a = 10;
     b = a + 20;
     printf("%d, %d¥n", a, b);
     return 0;
     C:¥WINDOWS¥system32¥cmd.exe
       -30
    続行するには何かキーを押してください . .
```

5

### C++ 言語とアセンブリ言語

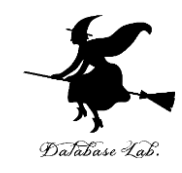

### Visual C++ の プログラム

| int a, b;                  |        |    |     |  |
|----------------------------|--------|----|-----|--|
| a = 10;                    |        |    |     |  |
| b = a + 20;                |        |    |     |  |
| printf( <mark>″%d</mark> , | %d¥n″, | a, | b); |  |
| return O;                  |        |    |     |  |

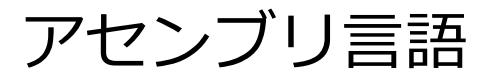

--- e:¥documents¥visual studio 2013¥projects¥consoleapplicat #include "stdafx.h"

|   | int _tmain                                                                                                    | n(int argo, _                                                      | _TCHAR* argv[])                                                                                               |
|---|----------------------------------------------------------------------------------------------------|--------------------------------------------------------------------|----------------------------------------------------------------------------------------------------|
|   | 00F313C0<br>00F313C1<br>00F313C3<br>00F313C3<br>00F313CA<br>00F313CA<br>00F313CC<br>00F313D2<br>00F313D2<br>00F313D2<br>00F313D2<br>00F313DC<br>int a, | push<br>mov<br>sub<br>push<br>push<br>lea<br>mov<br>rep stos<br>b; | ebp<br>ebp,esp<br>esp,DD8h<br>ebx<br>esi<br>edi,[ebp-OD8h]<br>ecx,36h<br>eax,OCCCCCCCCh<br>dword ptr es:[edi] |
|   | a = 10<br>DOE313DE                                                                                                    | J;<br>MOV                                                          | dword ptr [a].NAb                                                                                             |
|   | b = a                                                                                                    | + 20;                                                              |                                                                                                    |
| ~ | 00F313E5                                                                                                    | MOV                                                                | eax,dword ptr [a]                                                                                             |
|   | 00F313EB                                                                                                    | MOV                                                                | dword ptr [b],eax                                                                                             |
|   | printf                                                                                                    | (‴%d, %d¥n″,                                                       | , a, b);                                                                                                    |
|   | 00F313EE<br>00F313E0                                                                                                    | MOV                                                                | esi,esp<br>eax.dword ptr [b]                                                                                  |
|   | 00F313F3                                                                                                    | push                                                               | eax                                                                                                    |
|   | 00F313F4                                                                                                    | MOV                                                                | ecx,dword ptr [a]                                                                                             |
|   | 00F313F7<br>00F313F8<br>00F313FD<br>00F31403<br>00F31406<br>00F31408<br>return                                                                         | push<br>call<br>add<br>cmp<br>call<br>o 0;                         | ecx<br>OF35858h<br>dword ptr ds:[OF39114h]<br>esp,OCh<br>esi,esp<br>RTC_CheckEsp (OF31140h)                   |
|   | 00F3140D                                                                                                    | xor                                                                | eax,eax                                                                                                    |
|   | )<br>DOF3140F<br>00F31410<br>00F31411<br>00F31412<br>00F31418<br>00F3141A<br>00F3141F<br>00F31421<br>00F31422<br>\7 7 7                                | pop<br>pop<br>add<br>cmp<br>call<br>mov<br>pop<br>ret<br>ファイルがi    | edi<br>esi<br>ebx<br>esp,0D8h<br>ebp,esp<br>RTC_CheckEsp (OF31140h)<br>esp,ebp<br>ebp<br>ありません                |
|   |                                                                                                    |                                                                    | J                                                                                                    |
|   |                                                                                                    | T                                                                  |                                                                                                    |
|   |                                                                                                    |                                                                    | オペリンド                                                                                                    |
|   |                                                                                                    | כד נ                                                               | ハットノノト                                                                                                    |

6

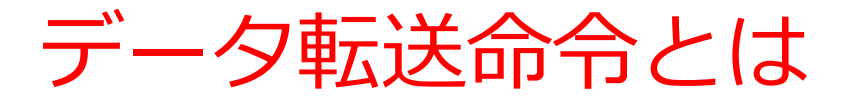

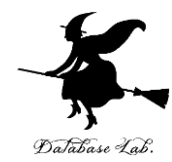

#### 「データ転送」せよの命令 ・メモリからデータを読み出して、レジスタに書き込み ・レジスタからデータを読み出して、メモリに書き込み ・レジスタからデータを読み出して、別のレジスタに書き込み など

| e:¥documents¥vi<br>#include ″stdafx.h^                                                             | isual studio 2013¥projects¥con<br>″                                      | soleapplicat | int a    | la e           |                                |
|----------------------------------------------------------------------------------------------------|--------------------------------------------------------------------------|--------------|----------|----------------|--------------------------------|
| int _tmain(int argo                                                                                | c, _TCHAR∗ argv[])                                                       |              | int a    | , W,           |                                |
| 00F313CO push<br>00F313C1 mov<br>00F313C3 sub<br>00F313C3 sub<br>00F313C9 push<br>00F313CA push    | ebp<br>ebp,esp<br>esp,008h<br>ebx<br>esi                                 |              | a = 10   | );             |                                |
| 00F313CB push<br>00F313CC lea<br>00F313D2 mov<br>00F313D7 mov<br>00F313D7 mov                      | edi<br>edi,[ebp-OD8h]<br>ecx,38h<br>eax,0CCCCCCCCh<br>dmord ptr col[edi] |              | 00F313DE | MOV            | dAO.[s] rta browb              |
| int a, b;<br>a = 10;<br>OOF313DE mov<br>b = a + 20;<br>ODE913EE mov                                | dword ptr [a],OA                                                         |              | b = a    | + 20;          | メモリからレジスタ eax へ                |
| 00F313E8 add<br>00F313E8 moy<br>printi wd, wd*<br>00F313EE moy                                     | eax,14h<br>dword ptr [b].eat<br>en , &, D);<br>esi,esp                   |              | 00F313E5 | MOV            | eax,dword ptr [a]              |
| 00F313F3 push<br>00F313F4 mov<br>00F313F4 mov<br>00F313F7 push<br>00F313F8 push                    | eax, dword ptr [b]<br>eax<br>ecx, dword ptr [a]<br>ecx<br>OF35858h       |              | 00F313E8 | add            | eax,14h                        |
| 00F31403 add<br>00F31406 cmp<br>00F31406 call<br>return 0;                                         | esp,OCh<br>esi,esp<br>RTC_CheckEsp (OF31140h)                            |              | 00F313EB | MOV            | dword ptr [b],eax              |
| <pre>&gt; D0F3140D xor &gt; D0F3140F pop 00F31410 pop 00F31411 pop 00F31412 add 00F31412 add</pre> | eax,eax<br>edi<br>esi<br>ebx<br>esp,0D8h                                 |              | nrinti   | F (11%d).      | <sup>※付:</sup> レジスタ eax からメモリへ |
| 00F31410 CMP<br>00F3141A call<br>00F3141F mov<br>00F31421 pop<br>00F31422 ret<br>ソーフ ファイル          | eop,esp<br>RTC_CheckEsp (OF31140h)<br>esp,ebp<br>ebp                     |              |          |                |                                |
|                                                                                                    |                                                                          |              |          | `` <u>/_</u> - |                                |

アセンブリ言語のプログラム

テータ転送命令 mov 命令 が使用されている

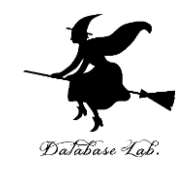

### 7-2 アドレッシングモード

アドレッシングモードのバリエーション

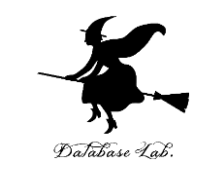

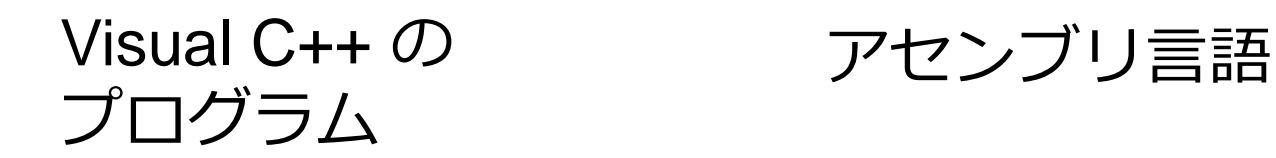

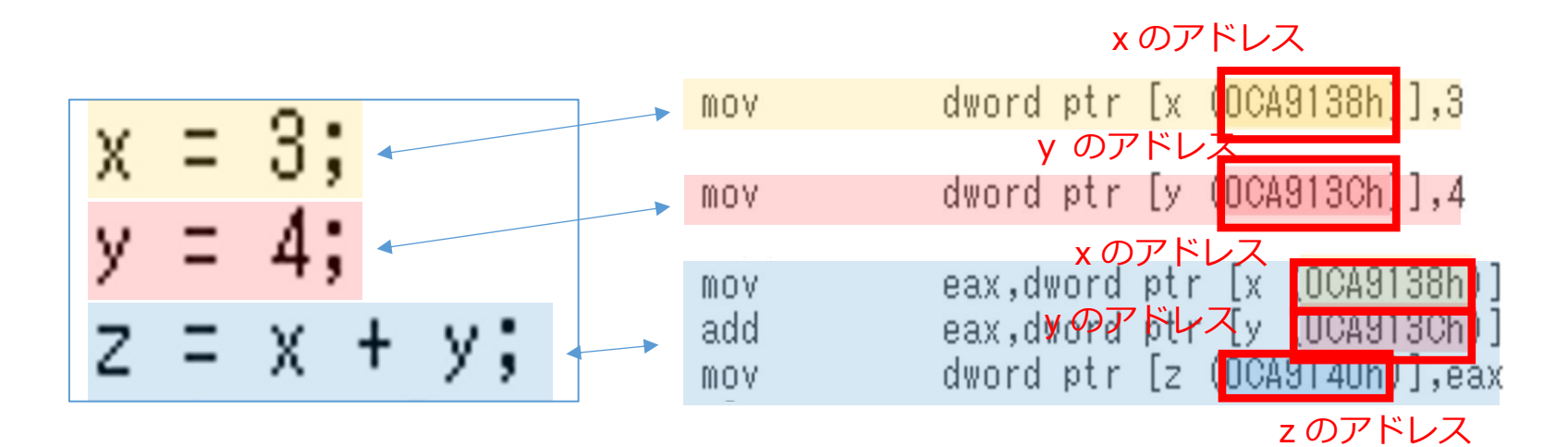

メモリへの書き込み, メモリからの読み出し を行う **アドレッシングモード**  アドレッシングモードのバリエーション

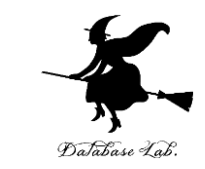

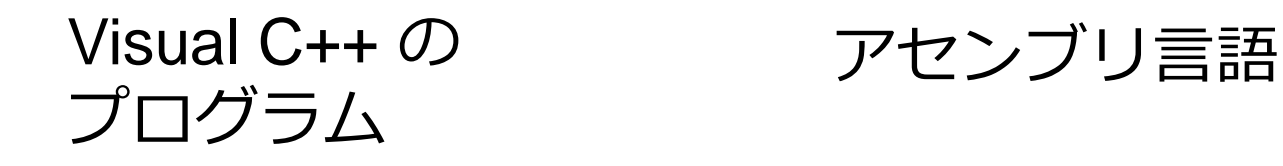

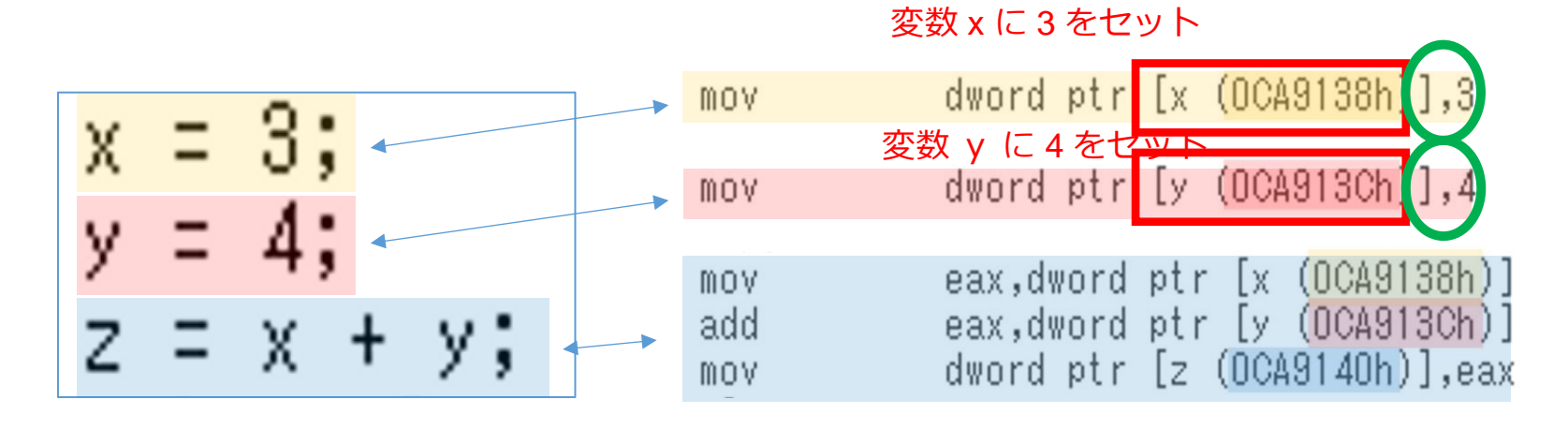

<u>値</u>を扱う アドレッシングモード

アドレッシングモードのバリエーション

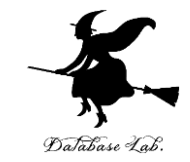

#### Visual C++ の アセンブリ言語 プログラム

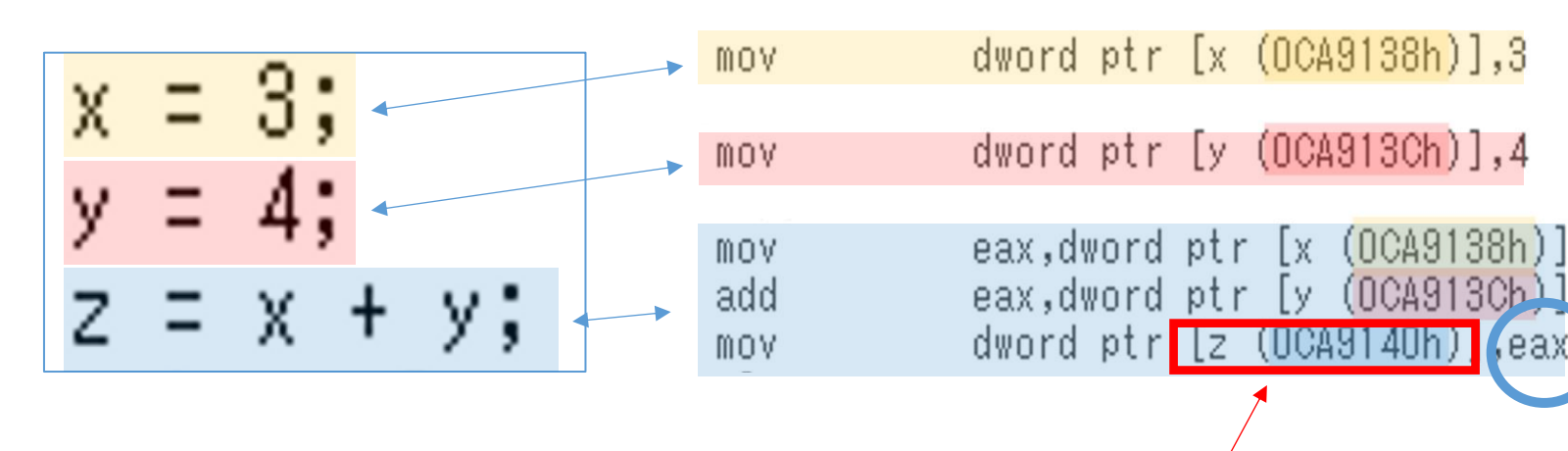

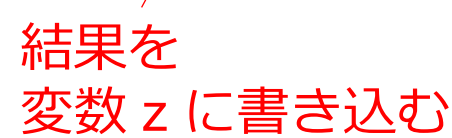

<u>レジスタ</u>を扱う アドレッシングモード

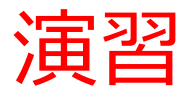

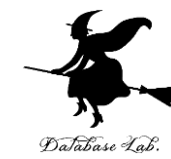

```
次のプログラムを Visual Studio で実行し,
  結果を確認しなさい
⊟int main()
     int a:
     asm {
                             ①レジスタEAXに値10をセット
         mov eax, 10;
                             ②レジスタEAXに20を足しこむ
         add eax, 20;
                             ③レジスタEAXの値を,<u>変数a</u>のア
         mov a, eax;
     };
                             ドレスに書き込む
     printf("a = %d", a);
     return 0;
   Studio
                                     [a = 30]
                       C:¥WINDOWS¥s
    ビルド(B)
       デバッグ(D) チーム(M)
              Nsight ツール(T
   Debug
        ウィンドウ(W)
```

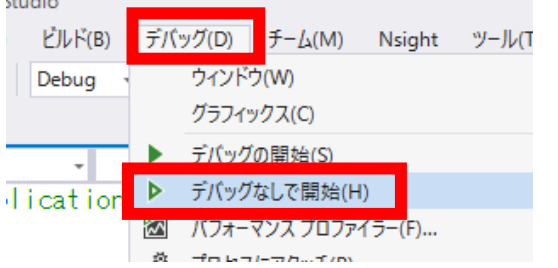

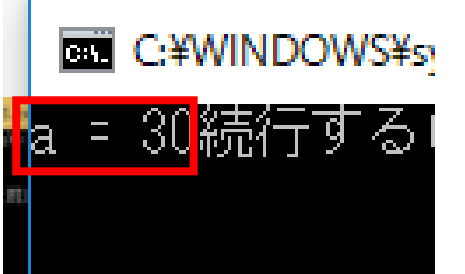

が表示されたら成功

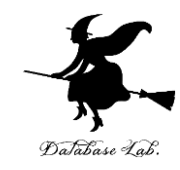

### 7-3 配列

C/C++ での配列と繰り返し

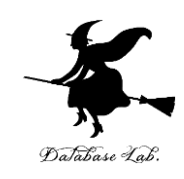

```
∃int main()
     static int x[5] = { 8, 6, 4, 2, 3 };
     static int y[5] = \{0, 0, 0, 0, 0\};
     int i:
     for (i = 0; i < 5; i++) {
         y[i] = x[i] * 10;
                            繰り返す処理
     return O:
```

i の値は 0, 1, 2, 3, 4 と<u>変化</u>し, 全部済んだら終わる

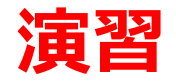

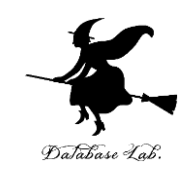

- Visual Studio を起動しなさい
- Visual Studio で, Win32 コンソールアプリケー ション用プロジェクトを新規作成しなさい

プロジェクトの「名前」は何でもよい

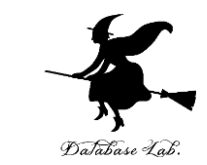

 Visual Studioのエディタを使って、ソースファイ ルを編集しなさい #include "stdafx.h"

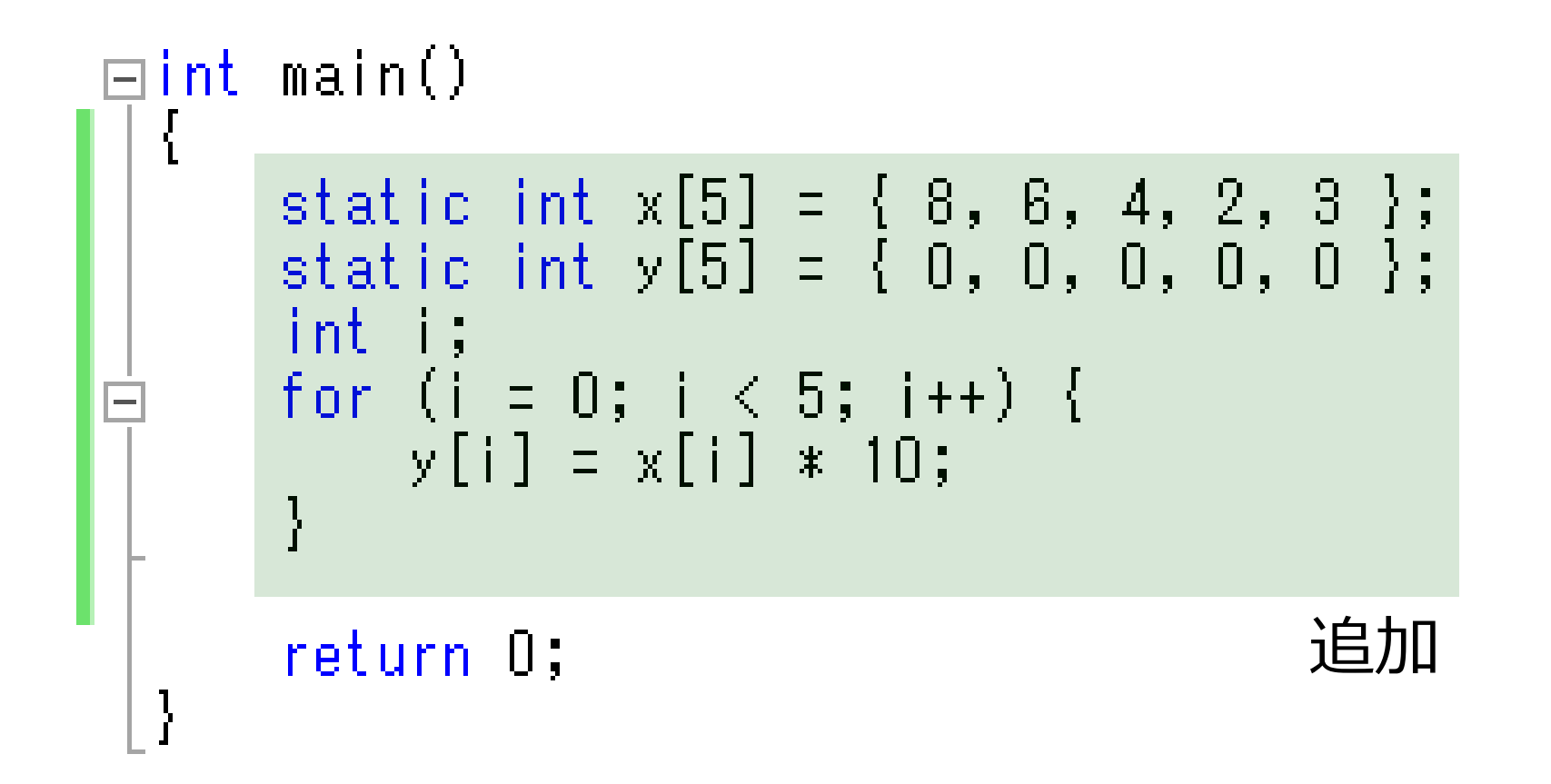

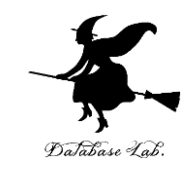

・ビルドしなさい、ビルドのあと「1 正常終了,
 0 失敗」の表示を確認しなさい

### → 表示されなければ,プログラムのミスを自分で 確認し,修正して,ビルドをやり直す

|                          | Ŀл | レド(B)   | デバッグ(D)        | チーム(M)  | ツール( | (T) <del>,</del> |
|--------------------------|----|---------|----------------|---------|------|------------------|
| 1-                       | Ē. | -בעע    | -ションのビル        | ≺́(В)   |      | Ctrl+Sh          |
|                          | -  | 291-    | ションのソビ         | UT(K)   |      |                  |
| -                        |    | -בעע    | -ションのクリ-       | -ン(C)   |      |                  |
| $\overline{\mathcal{V}}$ |    | -בעע    | -ションでコート       | ド分析を実行  | (Y)  | Alt+F11          |
|                          | *  | Console | Application4 0 | Dビルド(U) |      |                  |

| 出力                                                                                                    |                                                                                             |
|----------------------------------------------------------------------------------------------------|---------------------------------------------------------------------------------------------|
| 出力元(S): ビルド                                                                                                    | • 🖆 🖆 🛓                                                                                     |
| 1> ビルド開始: プロジェクト:ConsoleApplication6,<br>1> stdafx.cpp<br>1> ConsoleApplication6.cpp                                                                   | 構成:Debug Win32                                                                              |
| 1> ConsoleApplication6.vcxproj -> e:¥documents¥visual<br>1> ConsoleApplication6.vcxproj -> e:¥documents¥visual<br>==================================== | studio 2015¥Projectsà<br><del>studio 20</del> 15¥Projectsà<br>ミキップ == <mark></mark> ======= |

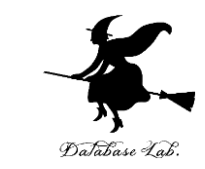

# Visual Studioで「int i;」の行に、ブレークポイン トを設定しなさい

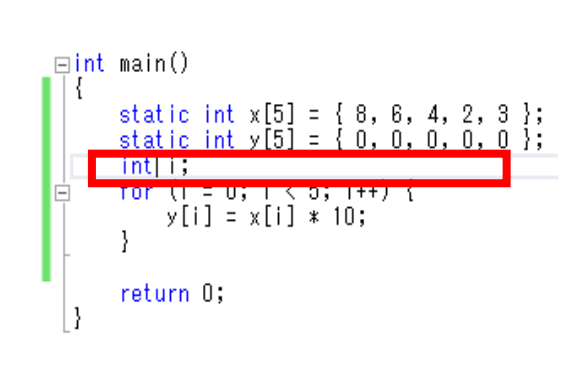

| (E   | デノ             | (ッグ(D)ム(M) ツー       | JL(T) | テスト(S) | □ \<br>分析(I |
|------|----------------|---------------------|-------|--------|-------------|
| ndov |                | ワイントワ(W)<br>グラフィックス |       |        |             |
|      |                | デバッグ開始(S)           |       | F5     |             |
| 1    | ₽              | デバッグなしで開始(H)        |       | Ctrl+  | F5          |
|      | e <sup>®</sup> | プロセスにアタッチ(P)        |       |        |             |
|      |                | 例外(X)               |       | Ctrl+  | Alt+E       |
|      |                | パフォーマンスと診断(F)       |       | Alt+F  | 2           |
|      | ς.             | ステップ イン(I)          |       | F11    |             |
|      | ß              | ステップ オーバー(0)        |       | F10    |             |
|      |                | ブレークポイントの設定/解除      | (G)   | F9     |             |
|      |                | フレージバインドのYFAX(B)    |       |        |             |
|      | 1              | すべてのブレークポイントの       | 削除(D) | Ctrl+  | Shift+F     |
|      |                | すべてのデータヒントをクリ!      | ア(A)  |        |             |
|      |                | データヒントのエクスポート       | 'X)   |        |             |

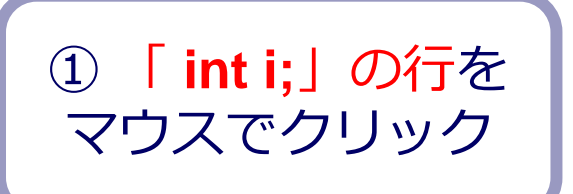

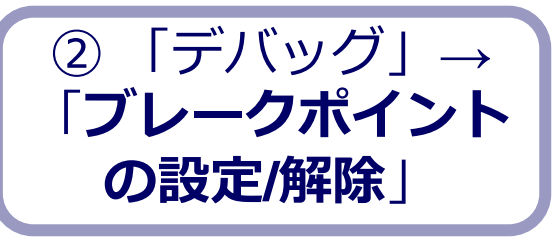

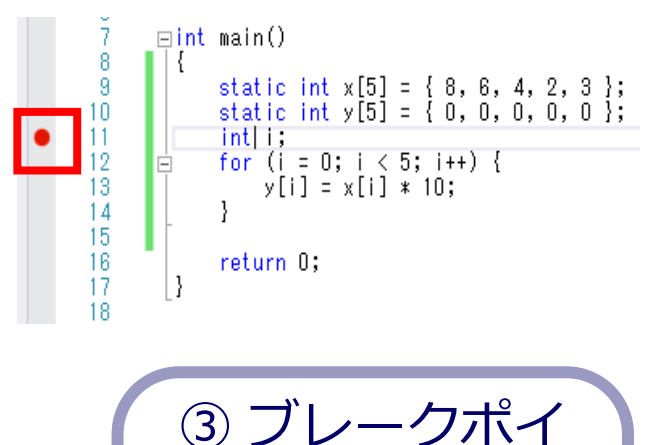

ントが設定される

赤丸がブレークボ

イントの印

ので確認.

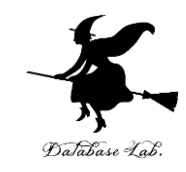

• Visual Studioで, デバッガーを起動しなさい.

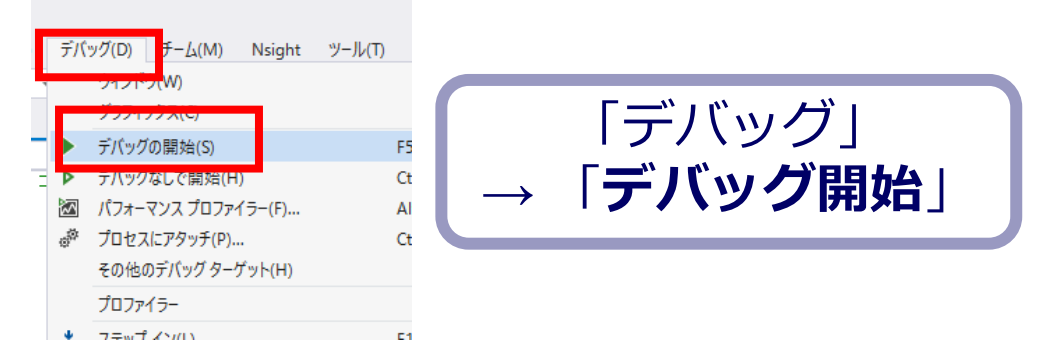

- 「int i;」の行で,実行が中断することを確認しな さい
- ・あとで使うので、中断したままにしておくこと

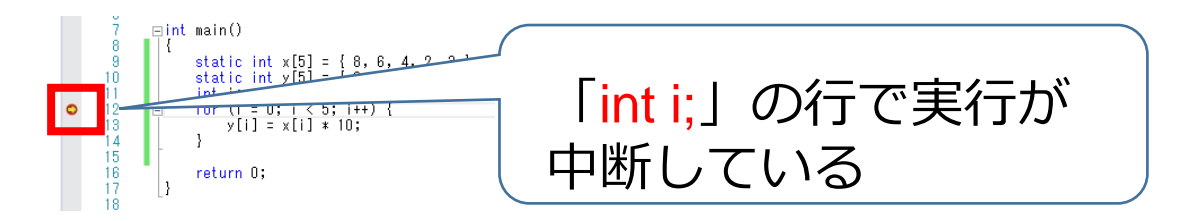

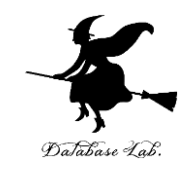

## 「int i;」の行で、実行が中断した状態で、<u>変数の値</u> <u>を表示</u>させなさい、手順は次の通り、

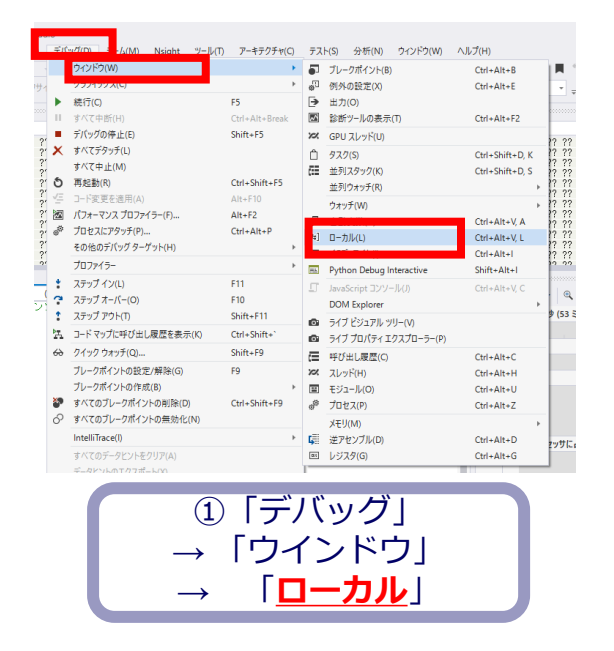

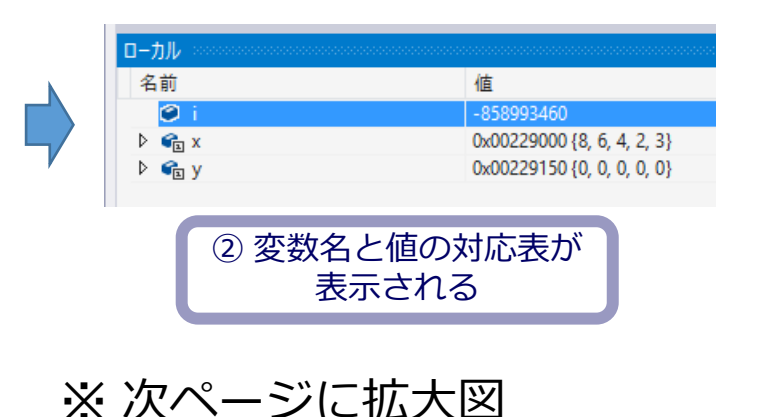

20

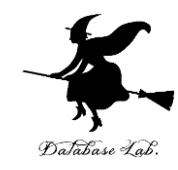

| ローカル  |                            |
|-------|----------------------------|
| 名前    | 値                          |
| 🥥 i   | -858993460                 |
| Þ 😪 🗙 | 0x00229000 {8, 6, 4, 2, 3} |
| 🕨 📬 y | 0x00229150 {0, 0, 0, 0, 0} |
|       |                            |

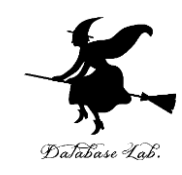

### ・「int i;」の行で,実行が中断した状態で,<u>逆アセン</u> ブルを行いなさい.

|                                                                | ック(0) 7-12 M) Nsight アール(1,<br>ウインドク(W)<br>グラス・トライク                                                                                          | )-459574(C)                                                                               | •       | r(3) プロイバ(N)<br>ブレークポイント(B)<br>例外の設定(X)                                                                  | 912179(W)                                 | Ctrl+Alt+B<br>Ctrl+Alt+E                                                                          |                                        |
|----------------------------------------------------------------|----------------------------------------------------------------------------------------------------|-------------------------------------------------------------------------------------------|---------|----------------------------------------------------------------------------------------------------|-------------------------------------------|---------------------------------------------------------------------------------------------------|----------------------------------------|
| ?"<br>?"<br>?"<br>?"<br>?"<br>?"<br>?"<br>?"<br>?"<br>?"<br>?" | 続行(C)<br>すべて中断(H)<br>デパッグの停止(E)<br>すべてデタッチ(L)<br>すべて中止(M)<br>再起動(R)<br>コード変更を遮用(A)<br>パ(フォーマンスプロファイラー(F)<br>プロセスにアタッチ(P)<br>その他のデパッグターゲット(H) | F5<br>Ctrl+Alt+Break<br>Shift+F5<br>Ctrl+Shift+F5<br>Alt+F10<br>Alt+F2<br>Ctrl+Alt+P<br>↓ |         | 出力(0)<br>診断ツールの表示(1<br>GPU スレッド(U)<br>ダスク(5)<br>並列スタック(K)<br>並列カッチ(K)<br>自動変数(A)<br>ローカル(L)<br>イミディエト(1) | ד)                                        | Ctrl+Alt+F2<br>Ctrl+Shift+D, K<br>Ctrl+Shift+D, S<br>Ctrl+Alt+V, A<br>Ctrl+Alt+V, L<br>Ctrl+Alt+I | ?????????????????????????????????????? |
| ° + ? + ૠ ↔                                                    | プロファイラー<br>ステップ イン(L)<br>ステップ オーパー(O)<br>ステップ アウト(T)<br>コード マップに呼び出し履歴を表示(K)                                                                 | F11<br>F10<br>Shift+F11<br>Ctrl+Shift+`                                                   |         | Python Debug Im<br>JavaScript IDV-<br>DOM Explorer<br>จิกวี ไข้มาไป พ.<br>จิกวี ไข้มาไป พ.               | teractive<br>リレ(J)<br>リー(V)<br>クスプローラー(P) | Shift+Alt+I<br>Ctrl+Alt+V, C                                                                      | ) 2 22<br>⊕ (53 ≷                      |
| €<br>•<br>•                                                    | ジィッジンガマテ(LU)…<br>ブレークポイントの設定/解除(G)<br>ブレークポイントの作成(B)<br>すべてのブレークポイントの削除(D)<br>すべてのブレークポイントの削除(D)                                             | F9<br>Ctrl+Shift+F9                                                                       | ( x 0 % | 呼び出し履歴(C)<br>スレッド(H)<br>モジュール(O)<br>プロセス(P)                                                              |                                           | Ctrl+Alt+C<br>Ctrl+Alt+H<br>Ctrl+Alt+U<br>Ctrl+Alt+Z                                              |                                        |
|                                                                | IntelliTrace(I)<br>すべてのデータヒントをクリア(A)<br>データヒントのエクスポートハハ                                                                                      |                                                                                           | 5       | 逆アセンブル(D)                                                                                                |                                           | Ctrl+Alt+D                                                                                        | 2ッサに,                                  |

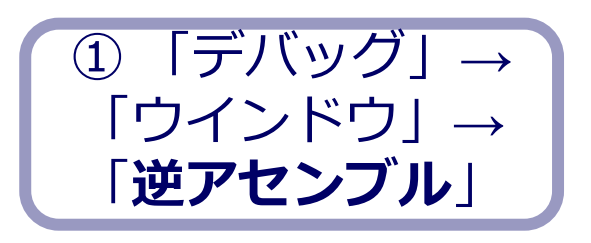

|   | static int x[5]<br>static int y[5]<br>int i:                                                    | =  | { 8, 6, 4, 2, 3 };<br>{ 0, 0, 0, 0, 0 };                                                                                         |
|---|-------------------------------------------------------------------------------------------------|----|----------------------------------------------------------------------------------------------------|
| 0 | for (i = 0; i <<br>0022166E mov<br>00221675 jmp<br>00221677 mov<br>0022167A add<br>0022167D mov | 5; | : i++) {<br>dword ptr [i],0<br>main+30h (0221680h)<br>eax,dword ptr [i]<br>eax,1<br>dword ptr [i].eax                            |
|   | 00221680 cmp<br>00221684 jge<br>y[i] = x[i]<br>00221686 mov<br>00221689 imul<br>00221691 mov    | *  | dword ptr [i],5<br>main+4Dh (022169Dh)<br>10;<br>eax,dword ptr [i]<br>ecx,dword ptr x (0229000h)[eax*4],0Ah<br>edx,dword ptr [i] |
|   | 00221694 mov<br>}<br>0022169B jmp<br>return 0;<br>0022169D vor                                  |    | aword ptr y (U22915Uh)[edx*4],ecx<br>main+27h (O221677h)                                                                         |

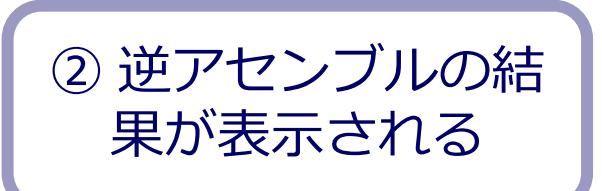

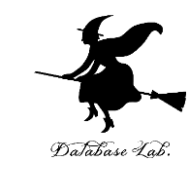

### ステップオーバーの操作を1回ずつ行いながら, 変数 i, x, y の値の変化を確認しなさい.

| ۲(B)           | デバ             | ッグ(D) : ーム(M) Nsight ツール(T) | 7    |
|----------------|----------------|-----------------------------|------|
| ug 📑           |                | - ワイントワ(W)                  |      |
| イフサイ           |                | グラフィックス(C)                  |      |
|                |                | 続行(C)                       | F5   |
| 00000000       |                | すべて中断(H)                    | Ctrl |
| 22 21          |                | デバッグの停止(E)                  | Shit |
| ?? ?'          | ×              | すべてデタッチ(L)                  |      |
| ????'<br>????' |                | すべて中止(M)                    |      |
| <u>??</u> ?'   | ð              | 再起動(R)                      | Ctrl |
| 77 7<br>77 7   | <u>_</u>       | コ−ド変更を適用(A)                 | Alt  |
| ?? ?'          | 2              | パフォーマンス プロファイラー(F)          | Alt  |
| 27 2           | a <sup>a</sup> | プロセスにアタッチ(P)                | Ctrl |
| ?? ?'<br>?? ?' |                | その他のデバッグターゲット(H)            |      |
| <u></u>        |                | プロファイラー                     |      |
|                | ÷              | ステップ イン(L)                  | F11  |
|                | ?              | ステップ オーバー(O)                | F10  |
|                | :              | ステップ アウト(T)                 | Shit |
|                | ÞŦ             | コードマップに応び出し民族をキキハハ          | Ctel |

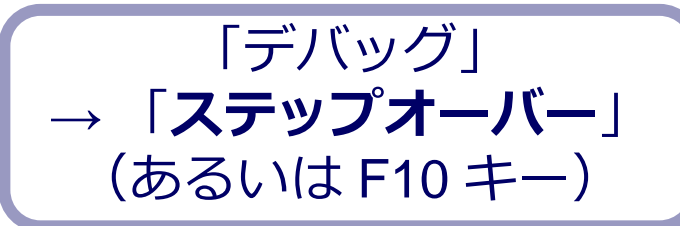

| אונו ש                                                                                                    |                                                                                                    |
|----------------------------------------------------------------------------------------------------|----------------------------------------------------------------------------------------------------|
| 名前                                                                                                    | 値                                                                                                    |
| 🤗 i                                                                                                    | -858993460                                                                                                    |
| ▷ 😭 x                                                                                                    | 0x00229000 {8, 6, 4, 2, 3}                                                                                                    |
| ▷ 🐔 y                                                                                                    | 0x00229150 {0, 0, 0, 0, 0}                                                                                                    |
| את ב                                                                                                    |                                                                                                    |
| 名前                                                                                                    | 値                                                                                                    |
| 🤗 i                                                                                                    | 0                                                                                                    |
| ▷ 🐔 x                                                                                                    | 0x00229000 {8, 6, 4, 2, 3}                                                                                                    |
| ▷ ፍ y                                                                                                    | 0x00229150 {80, 0, 0, 0, 0}                                                                                                    |
| - vitr -                                                                                                    |                                                                                                    |
| 名前                                                                                                    | 値                                                                                                    |
| 🤗 i                                                                                                    | 1                                                                                                    |
| ▷ 🗲 x                                                                                                    | 0x00229000 {8, 6, 4, 2, 3}                                                                                                    |
| Þ ፍ y                                                                                                    | 0x00229150 {80, 60, 0, 0, 0}                                                                                                    |
|                                                                                                    |                                                                                                    |
|                                                                                                    |                                                                                                    |
| 名前                                                                                                    | 値                                                                                                    |
| - ////<br>名前<br>❷ i                                                                                                    | 值<br>2                                                                                                    |
| 名前<br>② i<br>▶ € x                                                                                                    | 值<br>2<br>0x00229000 {8, 6, 4, 2, 3}                                                                                                    |
| 名前<br>② i<br>▷ ☞ x<br>▷ ☞ y                                                                                                    | 値<br>2<br>0x00229000 {8, 6, 4, 2, 3}<br>0x00229150 {80, 60, 40, 0, 0}                                                                                                    |
| 名前<br>❷ i<br>▷ � x<br>▷ � x<br>▷ � y                                                                                                    | 値<br>2<br>0x00229000 {8, 6, 4, 2, 3}<br>0x00229150 {80, 60, 40, 0, 0}                                                                                                    |
| 名前<br>② i<br>▷ 喻 x<br>▷ 喻 y<br>□ <i>JJJP</i>                                                                                                    | 値<br>2<br>0x00229000 {8, 6, 4, 2, 3}<br>0x00229150 {80, 60, 40, 0, 0}                                                                                                    |
| 名前<br>② i<br>▷ 喻 x<br>▷ 喻 y<br>名前<br>名前                                                                                                    | 値<br>2<br>0x00229000 {8, 6, 4, 2, 3}<br>0x00229150 {80, 60, 40, 0, 0}<br>値<br>2                                                                                                    |
| 名前<br>② i<br>▷ ☜ x<br>▷ ☜ y<br>名前<br>名前<br>名前<br>2 JJJP                                                                                                    | 値<br>2<br>0x00229000 {8, 6, 4, 2, 3}<br>0x00229150 {80, 60, 40, 0, 0}<br>値<br>3                                                                                                    |
| 名前<br>② i<br>▷ ☜ x<br>▷ ☜ y<br>名前<br>④ i<br>▷ ☜ x<br>▷ ☜ x                                                                                                    | 値<br>2<br>0x00229000 {8, 6, 4, 2, 3}<br>0x00229150 {80, 60, 40, 0, 0}<br>値<br>3<br>0x00229000 {8, 6, 4, 2, 3}<br>0x00229000 {8, 6, 4, 2, 3}                                                                                   |
| 名前<br>② i<br>▷ ☜ x<br>▷ ☜ y<br>名前<br>④ i<br>▷ ☜ x<br>▷ ☜ x<br>▷ ☜ y                                                                                                    | 値<br>2<br>0x00229000 {8, 6, 4, 2, 3}<br>0x00229150 {80, 60, 40, 0, 0}<br>値<br>3<br>0x00229000 {8, 6, 4, 2, 3}<br>0x00229150 {80, 60, 40, 20, 0}                                                                               |
| 名前<br>② i<br>▷ ☜ x<br>▷ ☜ y<br>名前<br>④ i<br>▷ ☜ x<br>▷ ☜ x<br>▷ ☜ y                                                                                                    | 値<br>2<br>0x00229000 {8, 6, 4, 2, 3}<br>0x00229150 {80, 60, 40, 0, 0}<br>値<br>3<br>0x00229000 {8, 6, 4, 2, 3}<br>0x00229150 {80, 60, 40, 20, 0}                                                                               |
| 名前<br>② i<br>▷ ☞ x<br>▷ ☞ y<br>名前<br>④ i<br>▷ ☞ x<br>▷ ☞ y<br>名前<br>○ i<br>▷ ☞ x<br>▷ ☞ y<br>名前                                                                                              | 値<br>2<br>0x00229000 {8, 6, 4, 2, 3}<br>0x00229150 {80, 60, 40, 0, 0}<br>值<br>3<br>0x00229000 {8, 6, 4, 2, 3}<br>0x00229150 {80, 60, 40, 20, 0}<br>值                                                                          |
| 名前<br>② i<br>▷ ☞ x<br>▷ ☞ y<br>名前<br>④ i<br>▷ ☞ x<br>▷ ☞ y<br>名前<br>④ i<br>▷ ☞ y<br>名前<br>④ i<br>▷ ☞ i<br>▷ ☞ y                                                                              | 値<br>2<br>0x00229000 {8, 6, 4, 2, 3}<br>0x00229150 {80, 60, 40, 0, 0}<br>値<br>3<br>0x00229000 {8, 6, 4, 2, 3}<br>0x00229150 {80, 60, 40, 20, 0}<br>値<br>4                                                                     |
| 名前<br>② i<br>▷ ☞ x<br>▷ ☞ y<br>名前<br>④ i<br>▷ ☞ x<br>▷ ☞ y<br>乙<br>ろ前<br>④ i<br>▷ ☞ x<br>▷ ☞ y<br>乙<br>ろ前<br>● ☞ x<br>▷ ☞ y<br>〇<br>〇<br>〇<br>〇<br>〇<br>〇<br>〇<br>〇<br>〇<br>〇<br>〇<br>〇<br>〇 | 値<br>2<br>0x00229000 {8, 6, 4, 2, 3}<br>0x00229150 {80, 60, 40, 0, 0}<br>値<br>3<br>0x00229000 {8, 6, 4, 2, 3}<br>0x00229150 {80, 60, 40, 20, 0}<br>値<br>4<br>0x00229000 {8, 6, 4, 2, 3}                                       |
| 名前<br>② i<br>▷ 全面 x<br>▷ 全面 y<br>名前<br>④ i<br>▷ 全面 x<br>▷ 全面 y<br>乙<br>乙<br>〇<br>〇<br>〇<br>〇<br>〇<br>〇<br>〇<br>〇<br>〇<br>〇<br>〇<br>〇<br>〇                                                    | (値<br>2<br>0x00229000 {8, 6, 4, 2, 3}<br>0x00229150 {80, 60, 40, 0, 0}<br>(値<br>3<br>0x00229000 {8, 6, 4, 2, 3}<br>0x00229150 {80, 60, 40, 20, 0}<br>(値<br>4<br>0x00229000 {8, 6, 4, 2, 3}<br>0x00229150 {80, 60, 40, 20, 30} |

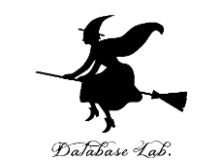

# ・最後に、プログラム実行の再開の操作を行いなさい、これで、デバッガーが終了する.

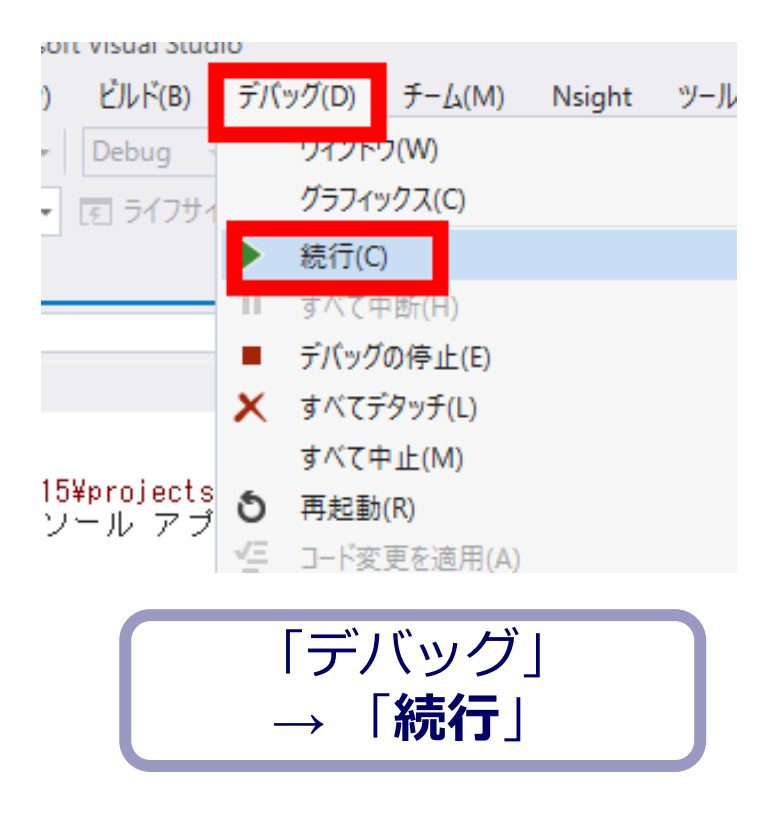

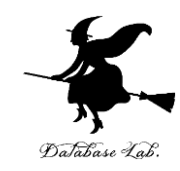

### 7-4 C/C++ の配列は, メモリにどのように格納され ているか

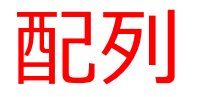

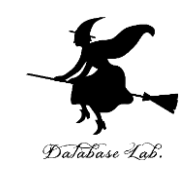

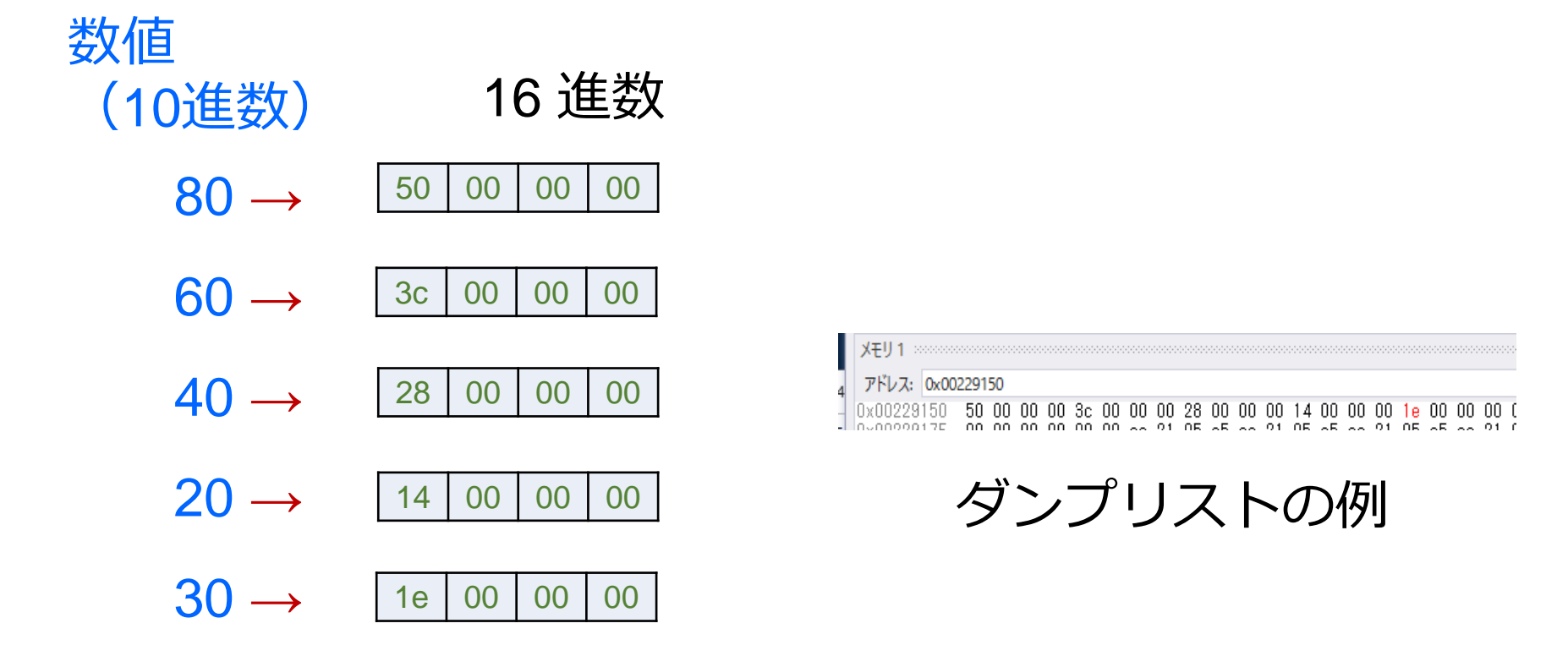

リトルエンディアンで, 4バイトの数値に**コード化**した場合の例

![](_page_26_Picture_0.jpeg)

![](_page_26_Picture_1.jpeg)

- •C 言語や, C++ 言語の配列は, 同じ型の要素の並び.
- コード化されて、メモリに格納されるとき、
   要素が順にメモリに格納される
   各要素のサイズは同じ

![](_page_27_Picture_0.jpeg)

![](_page_27_Picture_1.jpeg)

- Visual Studio を起動しなさい
- ・Visual Studio で, Win32 コンソールアプリケー ション用プロジェクトを新規作成しなさい

プロジェクトの「名前」は何でもよい

![](_page_28_Picture_0.jpeg)

### 先ほどのプログラムをそのまま使う

#include "stdafx.h"

![](_page_28_Figure_3.jpeg)

![](_page_29_Picture_0.jpeg)

・ビルドしなさい、ビルドのあと「1 正常終了,
 0 失敗」の表示を確認しなさい

### → 表示されなければ,プログラムのミスを自分で 確認し,修正して,ビルドをやり直す

|                          | Ŀл | レド(B)   | デバッグ(D)        | チーム(M)  | ツール | (T)   | テ   |
|--------------------------|----|---------|----------------|---------|-----|-------|-----|
| ]_                       | Ē. | -בעע    | ションのビル         | ≺́(В)   |     | Ctrl+ | Sh  |
|                          | -  | 291     | ションのソビ         | UT(K)   |     |       |     |
| -                        |    | -בעע    | -ションのクリ-       | -ン(C)   |     |       |     |
| $\overline{\mathcal{V}}$ |    | -בעע    | -ションでコー        | ド分析を実行  | (Y) | Alt+I | F11 |
|                          | *  | Console | Application4 0 | Dビルド(U) |     |       |     |

| 出力                                                                                                    |                                                                                             |
|----------------------------------------------------------------------------------------------------|---------------------------------------------------------------------------------------------|
| 出力元(S): ビルド                                                                                                    | • 🖆 🖆 🛓                                                                                     |
| 1> ビルド開始: プロジェクト:ConsoleApplication6,<br>1> stdafx.cpp<br>1> ConsoleApplication6.cpp                                                                   | 構成:Debug Win32                                                                              |
| 1> ConsoleApplication6.vcxproj -> e:¥documents¥visual<br>1> ConsoleApplication6.vcxproj -> e:¥documents¥visual<br>==================================== | studio 2015¥Projectsà<br><del>studio 20</del> 15¥Projectsà<br>ミキップ == <mark></mark> ======= |

![](_page_30_Picture_0.jpeg)

# Visual Studioで「int i;」の行に、ブレークポイン トを設定していること

![](_page_30_Figure_2.jpeg)

![](_page_31_Picture_0.jpeg)

• Visual Studioで, デバッガーを起動しなさい.

![](_page_31_Picture_2.jpeg)

- 「int i;」の行で、実行が中断することを確認しな さい
- ・あとで使うので、中断したままにしておくこと

![](_page_31_Figure_5.jpeg)

![](_page_32_Picture_0.jpeg)

## 「int i;」の行で、実行が中断した状態で、<u>変数の値</u> <u>を表示</u>させなさい、手順は次の通り、

| ÷.r             | ッグ(D) = -仏(M) Nsight ツール | (T) アーキテクチャ(C) | 77              | ト(S) 分析(N) ウィンドウ(W)      | ヘルプ(H)          |
|-----------------|--------------------------|----------------|-----------------|--------------------------|-----------------|
|                 | ウィンドウ(W)                 |                | •               | ブレークポイント(B)              | Ctrl+Alt+B      |
|                 | クラノイツクス(C)               | 1              | •<br>•          | 例外の設定(X)                 | Ctrl+Alt+E      |
|                 | 続行(C)                    | F5             | ∍               | 出力(O)                    |                 |
| Ш               | すべて中断(H)                 | Ctrl+Alt+Break |                 | 診断ツールの表示(T)              | Ctrl+Alt+F2     |
|                 | デバッグの停止(E)               | Shift+F5       | 12              | GPU スレッド(U)              |                 |
| X               | すべてデタッチ(L)               |                | Ô               | タスク(S)                   | Ctrl+Shift+D, K |
|                 | すべて中止(M)                 |                | ćΞ              | 並列スタック(K)                | Ctrl+Shift+D, S |
| δ               | 再起動(R)                   | Ctrl+Shift+F5  |                 | 並列ウォッチ(R)                | ÷               |
| <u></u>         | コード変更を適用(A)              | Alt+F10        |                 | ウォッチ(W)                  | •               |
|                 | バフォーマンス プロファイラー(F)       | Alt+F2         |                 |                          | Ctrl+Alt+V, A   |
| 0 <sup>84</sup> | プロセスにアタッチ(P)             | Ctrl+Alt+P     | <b>t</b> #]     | ローカル(L)                  | Ctrl+Alt+V, L   |
|                 | その他のテバッグターゲット(H)         | 1              |                 |                          | Ctrl+Alt+I      |
|                 | プロファイラー                  | 1              |                 | Python Debug Interactive | Shift+Alt+I     |
| *               | ステップ イン(L)               | F11            | 5               | JavaScript コンソール(J)      | Ctrl+Alt+V, C   |
| 3               | ステップ オーバー(O)             | F10            |                 | DOM Explorer             | •               |
| 1               | ステップ アウト(T)              | Shift+F11      | 0               | ライブ ビジュアル ツリー(V)         |                 |
| Þ.              | コードマップに呼び出し履歴を表示(K)      | Ctrl+Shift+`   | 0               | ライブ プロパティ エクスプローラー(P)    | )               |
| ⇔               | クイック ウォッチ(Q)             | Shift+F9       | E               | 呼び出し履歴(C)                | Ctrl+Alt+C      |
|                 | ブレークポイントの設定/解除(G)        | F9             | 72              | スレッド(H)                  | Ctrl+Alt+H      |
|                 | ブレークポイントの作成(B)           |                |                 | モジュール(O)                 | Ctrl+Alt+U      |
| ð               | すべてのブレークポイントの削除(D)       | Ctrl+Shift+F9  | e <sup>ja</sup> | プロセス(P)                  | Ctrl+Alt+Z      |
| 0               | すべてのブレークポイントの無効化(N)      |                |                 | メモリ(M)                   | *               |
|                 | IntelliTrace(I)          |                | Ģ               | 逆アセンブル(D)                | Ctrl+Alt+D      |
|                 | すべてのデータヒントをクリア(A)        |                | 0X              | レジスタ(G)                  | Ctrl+Alt+G      |

![](_page_32_Picture_3.jpeg)

| o-bh  |                            |
|-------|----------------------------|
| 名前    | 値                          |
| 🥥 i   | -858993460                 |
| ▷ 😭 x | 0x00229000 {8, 6, 4, 2, 3} |
| Þ ፍ y | 0x00229150 {0, 0, 0, 0, 0} |
|       |                            |

![](_page_32_Picture_5.jpeg)

※次ページに拡大図

![](_page_33_Picture_0.jpeg)

## 「int i;」の行で、実行が中断した状態で、逆アセン ブルを行いなさい。

| ?'<br>?'<br>?'<br>?'<br>?'<br>?'<br>?'<br>?'<br>?'<br>?'<br>?' | ウイソトウ(W)<br>括日、ウロイク<br>続行(C)<br>すべて中断(H)<br>デパッグの停止(E)<br>すべて中止(M)<br>再起動(R)<br>コード変更を適用(A)<br>パフォーマンスプロファ/う(-(F)<br>プロセスにアタッチ(P)<br>その他のデパッグ ターゲット(H) | F5<br>Ctrl+Alt+Break<br>Shift+F5<br>Ctrl+Shift+F5<br>Alt+F10<br>Alt+F2<br>Ctrl+Alt+P |                  | □ フレークボイント(8)<br>□ 例外の設定(X)<br>■ 出力(O)<br>■ 診断ツールの表示(T)<br>■ びロノッド(U)<br>□ クスク(S)<br>■ 並列スタック(K)<br>並列スタック(K)<br>■ クカッチ(R)<br>○ オッチ(W)<br>■ 自動変数(A)<br>■ つカル(L) | Ctrl+Alt+B<br>Ctrl+Alt+E<br>Ctrl+Alt+F2<br>Ctrl+Shift+D, K<br>Ctrl+Shift+D, S<br>Ctrl+Alt+V, A<br>Ctrl+Alt+V, L |                |
|----------------------------------------------------------------|----------------------------------------------------------------------------------------------------|--------------------------------------------------------------------------------------|------------------|----------------------------------------------------------------------------------------------------|----------------------------------------------------------------------------------------------------|----------------|
| ?<br>*<br>( ?<br>*                                             | プロファイラー<br>ステップ イン(L)<br>ステップ オーバー(O)<br>ステップ アウト(T)                                                                                                   | F11<br>F10<br>Shift+F11                                                              |                  |                                                                                                    | Ctrl+Alt+I<br>Shift+Alt+I<br>Ctrl+Alt+V, C                                                                      | ????<br>??<br> |
| ₩<br>↔<br>•                                                    | コードマップに呼び出し履歴を表示(K)<br>クイックウォッチ(Q)<br>ブレークポイントの設定/解除(G)<br>ブレークポイントの作成(B)<br>すべてのブレークポイントの削除(D)<br>すべてのブレークポイントの無効化(N)                                 | Ctrl+Shift+`<br>Shift+F9<br>F9<br>Ctrl+Shift+F9                                      | 6<br>7<br>7<br>8 | <ul> <li>ライブ プロパティエクスプローラー(P)</li> <li>ライブ プロパティエクスプローラー(P)</li> <li>♥ び出し履歴(C)</li> <li>ズレッド(H)</li> <li>Ξ モジュール(O)</li> <li>ジ プロセス(P)</li> </ul>              | Ctrl+Alt+C<br>Ctrl+Alt+H<br>Ctrl+Alt+U<br>Ctrl+Alt+Z                                                            |                |
|                                                                | IntelliTrace())<br>すべてのデータヒントをクリア(A)<br>データヒントのエクフポート(Y)                                                                                               |                                                                                      | Ģ                | <ul> <li>ジアセンブル(D)</li> <li>レンハス(の)</li> </ul>                                                                                                    | Ctrl+Alt+D                                                                                                    | zッサに           |

![](_page_33_Picture_3.jpeg)

|   | static int x[5] =<br>static int y[5] =<br>int i;<br>for (i = 0; i < 5 | { 8, 6, 4, 2, 3 };<br>{ 0, 0, 0, 0, 0 };<br>; i++) { |
|---|-----------------------------------------------------------------------|------------------------------------------------------|
| 0 | D022166E mov                                                          | dword ptr [i],O                                      |
|   | 00221675 jmp                                                          | main+30h (0221680h)                                  |
|   | 00221677 mov                                                          | eax,dword ptr [i]                                    |
|   | 0022167A add                                                          | eax,1                                                |
|   | 0022167D mov                                                          | dword ptr [i],eax                                    |
|   | 00221680 cmp                                                          | dword ptr [i],5                                      |
|   | 00221684 jge                                                          | main+4Dh (O22169Dh)                                  |
|   | y[i] = x[i] *                                                         | 10;                                                  |
|   | 00221686 mov                                                          | eax,dword ptr [i]                                    |
|   | 00221689 imul                                                         | ecx,dword ptr x (0229000h)[eax*4],OAh                |
|   | 00221691 mov                                                          | edx,dword ptr [i]                                    |
|   | 00221694 mov                                                          | dword ptr y (0229150h)[edx*4],ecx                    |
|   | }                                                                     |                                                      |
|   | 0022169B jmp                                                          | main+27h (0221677h)                                  |
|   |                                                                       |                                                      |
|   | return O;                                                             |                                                      |
|   | 10022169D_vor                                                         | 00V 00V                                              |

![](_page_33_Picture_5.jpeg)

![](_page_34_Picture_0.jpeg)

## ・ ローカルウインドウで配列 y の先頭アドレスを調べなさい

| 名前    | 值                          |
|-------|----------------------------|
| 🤗 i   | -858993460                 |
| Þ ፍ x | 0x00229000 {8, 6, 4, 2, 3} |
| Þ 🐔 y | 0x00229150{0, 0, 0, 0, 0}  |

### 「0x」が付いているの は16進数

![](_page_34_Picture_4.jpeg)

![](_page_35_Picture_0.jpeg)

### プログラムの中で配列yの先頭アドレスがある ことを確認しなさい

```
static int v[5] = \{0, 0, 0, 0, 0\};
       int i;
      for (i = 0; i < 5; i++) {
OD22166E
                          dword ptr [i],0
             MOV.
                           main+30h (0221680h)
  00221675
             imp.
  00221677
                           eax,dword ptr [i]
             MOV.
  0022167A
             add.
                          eax.1
  0022167D
                          dword ptr [i],eax
             MOV.
  00221680
                           dword ptr [i],5
             CMP.
                          main+4Dh (022169Dh)
  00221684
             ige
           y[i] = x[i] * 10;
  00221686
                           eax,dword ptr [i]
             MOV.
                           ecx,dword ptr x (0229000h)[eax*4],0Ah
  00221689
             imul
                          edx,dword ptr [i]
dword ptr y (0229150h)[edx*4],ecx
  00221691
             MOV.
  00221694
             MOV.
```

「h」が付いているのは 16進数

![](_page_36_Picture_0.jpeg)

### ダンプリストを表示させなさい.

| 5             | デバッグ(D) <sup>E</sup> ーム(M) ツール(T) テスト(S                                                                          | ) 分析(N) ウィン                      | ドウ                                        | (W) ヘルプ(H)                                 | มีสวสว 🎦                                  |                                                                                                    |
|---------------|----------------------------------------------------------------------------------------------------|----------------------------------|-------------------------------------------|--------------------------------------------|-------------------------------------------|----------------------------------------------------------------------------------------------------|
| 1             | ウィンドウ(W)<br>ガニス (ックス                                                                                             | •                                | 61<br>Ki                                  | ブレークポイント(B)<br>出力(0)                       | Ctrl+Alt+B                                |                                                                                                    |
|               | <ul> <li>         ・</li></ul>                                                                                    | F5<br>Ctrl+Alt+Break<br>Shift+F5 | n<br>Â                                    | GPU スレッド(U)<br>タスク(S)<br>並列スタック(K)         | Ctrl+Shift+D, K<br>Ctrl+Shift+D, S        |                                                                                                    |
| )<br>()<br>() | <ul> <li>▼ マヘてデタッチ(D)</li> <li>▼ マヘて中止(M)</li> <li>● 用起動(R)</li> <li>● プロセスにアタッチ(P)</li> <li>● 例(M(X)</li> </ul> | Ctrl+Shift+F5<br>Ctrl+Alt+F      | ,<br>,,,,,,,,,,,,,,,,,,,,,,,,,,,,,,,,,,,, | 並列ウォッチ(R)<br>ウォッチ(W)<br>自動変数(A)<br>ローカル(L) | Ctrl+Alt+V, A<br>Ctrl+Alt+V, L            |                                                                                                    |
|               | パフォーマンスと診断(F)                                                                                                    | Alt+F2                           |                                           | イミディエイト(I)<br>JavaScript コンソール(J)          | Ctrl+Alt+I<br>) Ctrl+Alt+V, C             |                                                                                                    |
| (<br>(        | <ul> <li>G. ステップ イン(I)</li> <li>G. ステップ オーバー(0)</li> <li>G. ステップ アウト(T)</li> </ul>                               | F11<br>F10<br>Shift+F11          |                                           | DOM Explorer(D)<br>呼び出し履歴(C)<br>スレッド(H)    | Ctrl+Alt+V, D<br>Ctrl+Alt+C<br>Ctrl+Alt+H |                                                                                                    |
| 6             | ↔ クイック ウォッチ(Q)<br>ブレークポイントの設定/解除(G)                                                                              | Shift+F9<br>F9                   |                                           | モジュール(0)<br>プロセス(P)                        | Ctrl+Alt+U<br>Ctrl+Alt+Z                  |                                                                                                    |
| ě             | ブレークポイントの作成(B)<br>すべてのブレークポイントの削除(D)<br>すべてのブレークポイントを無効にする(N)                                                    | ►<br>Ctrl+Shift+F9               |                                           | メモリ(M)<br>※マセンゴル(D)<br>レジスタ(G)             | rl+Alt+D<br>Ctrl+Alt+G                    | <ul> <li>         は、メモリ 1(1) Ctrl+A         は、メモリ 2(2) Ctrl+A         は、ハモリ 2(2) Ctrl+A         は、ハモリ 3(3) Ctrl+A         は、ハモリ 3(3) Ctrl+A         は、ハーモリ 3(3) Ctrl+A         は、ハーモリ 3(3) Ct</li></ul> |

![](_page_36_Picture_3.jpeg)

![](_page_36_Picture_4.jpeg)

![](_page_36_Picture_5.jpeg)

![](_page_37_Picture_0.jpeg)

### ・ 配列 y の先頭アドレスを, メモリウインドウの「アドレス」のところに 書き写して, Enter キーを押す

0x00229000 {8, 6, 4,

0x00229150 0, 0, 0,

#### 「<mark>0x</mark>00229150」のように 頭に <mark>0x</mark> を付ける

![](_page_37_Picture_3.jpeg)

□-刀ル 名前 値 ・858993460

| 1 | 配列 <u>y の先頭ア</u> |
|---|------------------|
|   | <u>ドレス</u>       |

🕨 📬 🗴

🕨 📬 y

![](_page_38_Picture_0.jpeg)

## ・ メモリウインドウに、配列 y の中身が表示されるので確認する

![](_page_38_Picture_2.jpeg)

### 00 が並んでいる

![](_page_39_Picture_0.jpeg)

### ・ステップオーバーの操作を行いながら、メモリの 中身の変化を確認しなさい.

メモリ 1

アドレス: 0x00229150

アドレス: 0x00229150

|   | デノ           | (ッグ(D) | チーム(M)    | ツール(T)  | テスト(S) | 分析(N     |
|---|--------------|--------|-----------|---------|--------|----------|
| ٣ |              | ワイント   | (W)       |         |        |          |
| ۴ |              | グラフィッ  | ックス       |         |        |          |
|   | •            | 続行(C)  |           |         |        | F5       |
|   | Ш            | すべて中国  | 所(K)      |         |        | Ctrl+Alt |
| 7 |              | デバッグの  | D停止(E)    |         |        | Shift+F  |
|   | $\mathbf{X}$ | すべてデタ  | タッチ(D)    |         |        |          |
|   |              | すべて中止  | E(M)      |         |        |          |
|   | ΰ            | 再起動(R) |           |         |        | Ctrl+Sh  |
|   | ø            | プロセスに  | こアタッチ(P). |         |        |          |
| _ |              | 例外(X)  |           |         |        | Ctrl+Alt |
|   |              | パフォーマ  | マンスと診断(P  | F)      |        | Alt+F2   |
|   | ς.           | ステップ・  | イン(I)     |         |        | F11      |
|   | 4            | ステップ   | オーバー(0)   |         |        | F10      |
|   | ¢,           | ステップ   | アウト(T)    |         |        | Shift+F  |
|   | ⇔            | クイック   | ウォッチ(Q)   |         |        | Shift+F! |
|   |              | ブレークオ  | ポイントの設定   | E/解除(G) |        | F9       |
|   |              | ブレークオ  | ポイントの作成   | ҟ(B)    |        |          |

![](_page_39_Picture_3.jpeg)

![](_page_40_Picture_0.jpeg)

### •10 進数にすると, 80, 60, 40, 20, 30 である

#### 16進数 10進数

| XEU 1                                                                                          |     |        |
|------------------------------------------------------------------------------------------------|-----|--------|
| .d アドレス: 0x00229150<br>■x00229150 00 00 00 00 00 00 00 00 00 00 00 00 0                        | 50  | 80     |
|                                                                                                |     |        |
| XEU 1                                                                                          |     |        |
| アドレス: 0x00229150                                                                               |     | • •    |
| 0x00229150 50 00 00 00 00 00 00 00 00 00 00 00 0                                               | 30  | 60     |
|                                                                                                | ••• | •••    |
| XEU 1                                                                                          |     |        |
| 4 アドレス: 0x00229150                                                                             |     |        |
| - UXUU229150 50 00 00 00 00 00 00 00 00 00 00 00 0                                             | 00  | 40     |
| XEU 1                                                                                          | 20  | 40     |
| アドレス: 0x00229150                                                                               |     |        |
| - 0x00229150 50 00 00 00 3c 00 00 00 28 00 00 00 00 00 00 00 00 00 00 00 0                     |     |        |
|                                                                                                |     |        |
| ХЕ И 1                                                                                         | 14  | 20     |
| 4 アドレス: 0x00229150                                                                             | 1-1 | 20     |
| - 0x00229150 50 00 00 00 3c 00 00 00 28 00 00 14 00 00 00 00 00 00 0 0 0 0 0 0                 |     |        |
|                                                                                                |     |        |
|                                                                                                |     | • • •  |
| 4 アトレス: 0x00229150<br>0x00229150 50 00 00 00 3c 00 00 00 28 00 00 00 14 00 00 00 1c 00 00 00 0 | 1e  | - 30   |
|                                                                                                |     | $\sim$ |

![](_page_41_Picture_0.jpeg)

# ・最後に、プログラム実行の再開の操作を行いなさい、これで、デバッガーが終了する.

![](_page_41_Picture_2.jpeg)

### 配列の要素に値を格納するプログラム

![](_page_42_Picture_1.jpeg)

![](_page_42_Figure_2.jpeg)

### 配列の要素に値を格納するプログラム

![](_page_43_Picture_1.jpeg)

#### Visual C++ では: a[3] = 4

![](_page_43_Figure_3.jpeg)

種々のアドレッシングモード

![](_page_44_Picture_1.jpeg)

| b = a + <b>200</b> ;  | mov eax,dword ptr ds:[00348130h]<br>add eax,0c8h                                                              | 0c8h            |
|-----------------------|----------------------------------------------------------------------------------------------------|-----------------|
| b = a + <b>x</b> ;    | mov eax,dword ptr ds:[00258130h]<br>add eax,dword ptr ds:[258138h]                                            | 変数 x のア<br>ドレス  |
| b = a + <b>y[5]</b> ; | <pre>mov eax,4 imul ecx,eax,5 mov edx,dword ptr ds:[1198130h] add edx,dword ptr ds:[ecx+1198138h]</pre>       | y[5]があるア<br>ドレス |
| b = a + <b>y[i]</b> ; | <pre>mov eax,dword ptr ds:[00048160h] mov ecx,dword ptr ds:[48130h] add ecx,dword ptr ds:[eax*4+48138h]</pre> | y[i]があるア<br>ドレス |